## **Common Application Info**

- Create a Common App Account (<u>www.commonapp.org</u>)
  - You may use your personal or school email address
- Focus on the "Common App" tab section first.

| common on app                            |                                                   | Welcome, Rebecca!         Practice Applicant Usage Tips PDF         CAID 14831060         bagnall.rebecca@gmail.com                             |
|------------------------------------------|---------------------------------------------------|----------------------------------------------------------------------------------------------------|
| Dashboard My Colleges                    | Common App College Search Financial Aid Resources |                                                                                                    |
| Common Application                       | Profile                                           | Preview Instructions and Help                                                                                                    |
| Profile<br>Family                        | >                                                 | View Profile Tutorial ~ I already submitted, can I change some of my answer?                                                                    |
| Education                                | Personal Information                              | You can return at any time<br>and change your answer to                                                                                         |
| ✓ Testing                                | First/given name*                                 | any question in the<br>Common App tab for future<br><u>Read more</u>                                                                            |
| Writing                                  | Rebecca                                           | What are the hours for<br>Applicant Chat?                                                                                                    |
| Courses & Grades<br>1 college(s) require | Middle name                                       | You are able to chat with us<br>Monday-Friday, 12pm-8pm<br>Eastern Time <sup>®</sup> (excluding<br>holidays) from October -<br><u>Read more</u> |
|                                          | Last/family/surname*                              |                                                                                                    |

 The "Common App" tab (pictured above) includes information that is sent to all of your schools when submitted. You will only need to fill out this section once. Do not include any college-specific information under this tab.

| College Search                                                         | Application Requirements                                                                                   |
|------------------------------------------------------------------------|----------------------------------------------------------------------------------------------------|
| College or City Name                                                   | How do I find colleges that<br>are a good fit for me?<br>Planning for college doesn'                       |
| Separate multiple search terms with a comma, e.g.: Washington, Boston  | have to be stressful. There<br>are many free tools that can<br>help you explore majors<br><u>Read more</u> |
| 9 results                                                              | How do I search for a college?<br>Sort by: College Name The College Search tab                             |
| Massachusetts College of Art and Design     Boston, MA - USA           | Common App member<br>colleges that interest you.<br>Read more                                              |
| Massachusetts College of Liberal Arts     North Adams, MA - USA        | :                                                                                                    |
| Massachusetts College Of Pharmacy & Health Science<br>Boston, MA - USA | :                                                                                                    |
| Massachusetts Maritime Academy     Buzzards Bay, MA - USA              | :                                                                                                    |

- First, add one college under the "College Search" tab. Even if you are not going to apply to that college, you need to add one school. Colleges can always be removed from your list.
  - Once you have added colleges to your Common App, they will show up under this "My Colleges" tab

 Each college will have specific questions you will fill out including some colleges with an additional writing supplement question. Not all colleges will have additional essay questions.

|                                                                                         | Welcome, Rebec<br>Practice Applicant<br>CAID 14831060<br>bagnall.rebecca@ | ca!<br>t <u>Usage Tips PDE</u> Sign Out<br>gmail.com                                        |
|-----------------------------------------------------------------------------------------|---------------------------------------------------------------------------|---------------------------------------------------------------------------------------------|
| Dashboard My Colleges Common App College Search Financial Aid Resources                 | 3                                                                         |                                                                                             |
| Dashboard                                                                               | Application Requirements                                                  | nstructions 🖸<br>nd Help                                                                    |
|                                                                                         | Sort by: College Name ▼                                                   | already submitted, can l<br>hange some of my<br>newers?                                     |
| Boston College  November 1, 2019 – Deadline has passed                                  |                                                                           | ou can return at any time<br>nd change your answer to<br>ny question in the                 |
| <ul> <li>Application – In progress</li> <li>Writing Supplement – In progress</li> </ul> |                                                                           | ommon App tab for future<br>ead more                                                        |
| Show more details 👻                                                                     | Haa                                                                       | ow many colleges can l<br>dd to my Dashboard?<br>he Common Application                      |
| Boston University<br>Add your term or admission plan<br>Application – In progress       |                                                                           | nember colleges have<br>tipulated that applicants<br>hav add up to 20 colleges.<br>ead more |
| Show more datails 📼                                                                     | н                                                                         | ow can I view a college's                                                                   |

- "Dashboard" tab: Lists all colleges on your Common App and college deadlines
- Next, to waive your rights, under the "My Colleges" tab, select Recommenders and FERPA under the college name (pictured below):

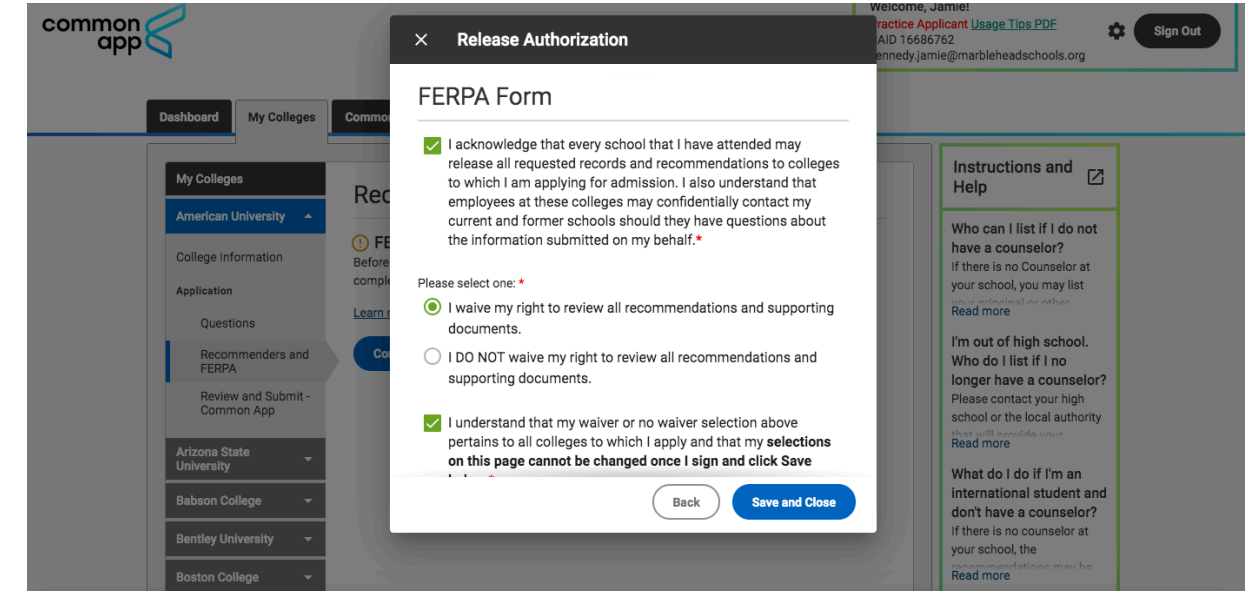

- •
- Click on the release authorization under FERPA Release Authorization.
  - Instructions read the Release Authorization. Click the box and press continue.
  - Click on the box to authorize all of your documents to be sent to colleges.
  - Select the option: "I waive my right to review all recommendations and supporting documents submitted by me on my behalf."
    - All Marblehead Teacher Letters of Recommendation are confidential

- Students *must waive their rights* to view college recommendations in order for letters of recommendation to be sent to colleges.
- In order for us to submit your transcript and letters of recommendation, you will need to match your CommonApp and Naviance accounts.

| Naviance                                                                        | Home Self-Discover    | y Careers   | Colleges   | Planner                                                             |           | ♥.                                | 🛛 0 <mark>SS</mark> -  | EN 🏀 Log Out   |
|---------------------------------------------------------------------------------|-----------------------|-------------|------------|---------------------------------------------------------------------|-----------|-----------------------------------|------------------------|----------------|
| Colleges I'm Applying To                                                        |                       |             |            |                                                                     |           |                                   | Search for Colleges    | ٩              |
| It looks like you are not currently able to apply to Con                        | nmon App schools. Mat | ch your Com | mon App ac | count to Naviance St                                                | udent acc | ount to get started.              |                        | Match Accounts |
|                                                                                 |                       |             |            |                                                                     |           | 8                                 | Application Milestones | 1. Compare Me  |
| ✦                                                                               |                       |             |            |                                                                     |           |                                   |                        |                |
| College that I'm Attending:                                                     |                       |             |            |                                                                     |           |                                   |                        |                |
| N/A                                                                             |                       |             |            |                                                                     |           |                                   |                        |                |
|                                                                                 |                       |             |            |                                                                     |           |                                   |                        |                |
| Naviance                                                                        |                       |             |            |                                                                     | SS        | Logged in as <u>Sarah Student</u> |                        | LOG OUT        |
| Privacy Policy   Site Map<br>© 2023 PowerSchool Group LLC. All Rights Reserved. |                       |             |            | Marblehead High School<br>2 Humphrey Street<br>Marblehead, MA 01945 |           |                                   |                        |                |

- Log into your Naviance account at <u>https://student.naviance.com/auth/fclockup</u>
  - Click on the "My Colleges" tab and select the "Colleges I'm Applying To" link
  - At the top of your screen to the right, click "Match"
  - You will be redirected to your CommonApp account to re-enter your login information